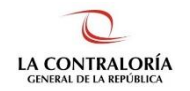

Contraloría General de la República

# Sistema de Notificaciones y Casillas Electrónicas

# Manual del Usuario Solicitante de Casilla Electrónica – Solicitud Voluntaria

Versión 1.2.0

# INDICE

| 1   | INTRODUCCIÓN4                                                       |
|-----|---------------------------------------------------------------------|
| 2   | OBJETIVOS Y ALCANCE                                                 |
| 2.1 | OBJETIVO4                                                           |
| 2.2 | ALCANCE4                                                            |
| 2.3 | SIGLAS Y REFERENCIAS                                                |
| 3   | DESCRIPCION DE ACCESO AL SISTEMA                                    |
| 3.1 | DESCRIPCIÓN DE ACCESO AL SISTEMA4                                   |
| 4   | MÓDULO DE SOLICITUD DE CASILLA ELECTRÓNICA POR SOLICITUD VOLUNTARIA |
| 4.1 | ACCESO AL MÓDULO5                                                   |
| 4.2 | VERIFICACIÓN DE LA IDENTIDAD6                                       |
| 4.3 | INGRESO DE LA INFORMACIÓN REQUERIDA7                                |

| Gerencia de Tecnologías de Información | ©Contraloría General de la Republica<br>CGR – 2022 | Página: 2 / 15 |
|----------------------------------------|----------------------------------------------------|----------------|
|----------------------------------------|----------------------------------------------------|----------------|

| SCE – Sistema de Notificaciones y Casillas Electrónicas |  |
|---------------------------------------------------------|--|
| Manual de Usuario                                       |  |

## Control de Cambios

| Fecha      | Versión | Descripción                   | Elaboración | Revisión | Aprobación |
|------------|---------|-------------------------------|-------------|----------|------------|
| 11/2019    | 1.0     | Creación del Documento.       | GLN         | GLN      | EBF        |
| 22/05/2020 | 1.0     | Acceso a casilla electrónica. | GLN         | GLN      | EBF        |
| 22/03/2022 | 1.0     | Plataforma virtual            | GLN         | GLN      | EBF        |
| 11/2022    | 1.2     | Actualización del documento   | FPA         | FPA/GBD  | RHS        |

GLN = Gladys Linares Núñez EBF = Erik Bazan Flores

RHS = Raúl Huertas Salazar

GBD = Glam Becerra Delgado

FPA = Fabián Pérez Acosta

| Gerencia de Tecnologías de Información | ©Contraloría General de la Republica | Dágina: 2/15 |
|----------------------------------------|--------------------------------------|--------------|
| Cerencia de rechologías de información | CGR – 2022                           | Pagina. 3715 |

## MANUAL

## 1 INTRODUCCIÓN

El presente documento contiene la descripción general para el registro de la Solicitud de Casilla Electrónica por Solicitud Voluntaria para las personas naturales o jurídicas que lo requieran.

## 2 OBJETIVOS Y ALCANCE

### 2.1 Objetivo

Servir como una guía con la cual a través de instrucciones paso a paso y acompañadas de imágenes, ayude a que los usuarios usuarios solicitantes (personas naturales o jurídicas) en el registro de la Solicitud de Casilla Electrónica por Solicitud Voluntaria del Sistema de Notificaciones y Casillas Electrónicas.

## 2.2 Alcance

Se encuentra dirigido a todos los usuarios que se registren con los siguientes perfiles o usuarios:

Usuario Solicitante: Las personas naturales o jurídicas que requieran una casilla electrónica, y no estén comprendidas en el alcance de su uso obligatorio, pueden obtenerla mediante una solicitud de generación voluntaria. La Contraloría se reserva el derecho de crear y activar una casilla electrónica cuando no es obligatorio el uso de la misma.

### 2.3 Siglas y referencias

- **Contraloría** : Contraloría General de la República.
- OCI : Órgano de Control Institucional.
- SCE : Sistema Notificaciones y Casillas Electrónicas.
- TSRA : Tribunal Superior de Responsabilidades Administrativas.

## **3 DESCRIPCION DE ACCESO AL SISTEMA**

### 3.1 Descripción de acceso al Sistema

El acceso al Sistema de Notificaciones y Casilla Electrónica se realiza en función a los módulos del sistema, los cuales a su vez están asociados a un determinado perfil de usuario según se detalla a continuación:

✓ Módulo de Solicitud de Casilla Electrónica por Solicitud Voluntaria (Usuario Solicitante).

| Gerencia de Tecnologías de Información | ©Contraloría General de la Republica<br>CGR – 2022 | Página: 4 / 15 |
|----------------------------------------|----------------------------------------------------|----------------|
|----------------------------------------|----------------------------------------------------|----------------|

## 4 MÓDULO DE SOLICITUD DE CASILLA ELECTRÓNICA POR SOLICITUD VOLUNTARIA

## 4.1 Acceso al módulo

El Usuario Solicitante por solicitud voluntaria (persona natural o persona jurídica), ingresará a la página Web del Sistema de Notificaciones y Casillas Electrónicas, <u>https://ecasilla.contraloria.gob.pe/login</u> en la opción señalada:

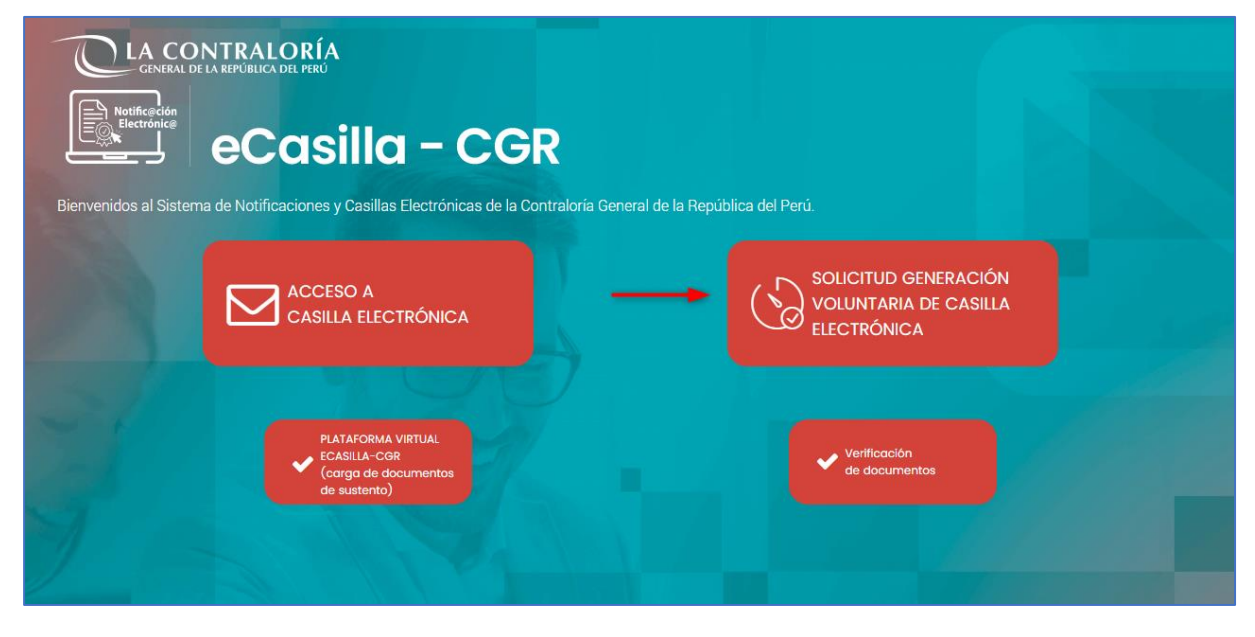

Ingresará la información solicitada, en el caso de Persona Natural, según se muestra:

| GENERAL DE LA REPÚBLICA DEL PERÚ                           |                                                           |                                                                                                    |
|------------------------------------------------------------|-----------------------------------------------------------|----------------------------------------------------------------------------------------------------|
| eCasilla                                                   | Solicitud Generación Voluntaria de Casilla<br>Electrónica | ×                                                                                                    |
| Bienvenidos al Sistema de Notificaciones y Casillas I      | 💿 Persona Natural 🔘 Persona Jurídica                      |                                                                                                    |
|                                                            | Fecha Nacimiento *                                        | ITUD GENERACIÓN<br>NTARIA DE CASILLA<br>RÓNICA                                                                                                    |
|                                                            | Fecha Emisión DNI *                                       |                                                                                                    |
| PLATAFORMA V<br>ECASILIA-CGR<br>(corgo de doc<br>vertembo) | Correo Electrónico *                                      | rificación<br>• documentos                                                                                                    |
| ue sustenu)                                                | Repetir Correo Electrónico *                              |                                                                                                    |
|                                                            | THZ6 0                                                    |                                                                                                    |
|                                                            | Texto de la imagen *<br>THZ6                              |                                                                                                    |
|                                                            | Continuar                                                 |                                                                                                    |
|                                                            |                                                           | And a local division of the local division of the local division o |

| Gerencia de Tecnologías de Información | ©Contraloría General de la Republica<br>CGR – 2022 | Página: | 5 / 15 |
|----------------------------------------|----------------------------------------------------|---------|--------|
|----------------------------------------|----------------------------------------------------|---------|--------|

| SCE – Sistema de Notificaciones y Casillas Electrónicas |  |
|---------------------------------------------------------|--|
| Manual de Usuario                                       |  |

| Bienvenidos al Sistema de Notificaciones y Casillas I          | Persona Natural      Persona Jurídica           |                                                |
|----------------------------------------------------------------|-------------------------------------------------|------------------------------------------------|
| ACCESO A<br>CASILLA ELECT                                      | Representante Legal:<br>DNI del Representante * | ITUD GENERACIÓN<br>NTARIA DE CASILLA<br>RÓNICA |
| PLATAFORIMA V<br>CCASILLA-CGR<br>(earga de doc<br>de sustento) | Fecha Emisión DNI *                             | rificación<br>= documentos                     |
|                                                                | Texto de la imagen *<br>THZ6                    |                                                |

En el caso de ser Persona Jurídica ingresará la información mostrada:

En ambos casos, se selecciona el botón de <continuar> para continuar con el proceso de verificación de los datos y el texto de la imagen es variable.

### 4.2 Verificación de la identidad

El Usuario Solicitante recibirá un mensaje en pantalla donde se le indica que debe revisar su correo electrónico para ingresar a un link donde completará el código de verificación enviado y continuar con el proceso de generación de la casilla electrónica.

| Solicitud Generación Volu                                                                                                    | intaria de Casilla Electrónica - Persona Natural |  |
|----------------------------------------------------------------------------------------------------|--------------------------------------------------|--|
| Código de verificació                                                                                                    | ón                                               |  |
| Para continuar con la solicitud de generación voluntaria de casilla electrónica, se ha<br>enviado un código de verificación a su dirección de correo electrónico<br>El código de verificación tiene una vigencia de 10 minutos.<br>NOTA: Si no ve el correo electrónico en su bandeja de entrada, revise su carpeta de correo<br>no deseado(SPAM). |                                                  |  |
|                                                                                                    |                                                  |  |
|                                                                                                    | Código de verificación       602140              |  |
|                                                                                                    | Continuar Cancelar                               |  |

#### Mensaje en pantalla para la Persona Natural

| CGR – 2022 Pagina: 6 / 15 | Gerencia de Tecnologías de Información | ©Contraloría General de la Republica<br>CGR – 2022 | Página: 6 / 15 |  |
|---------------------------|----------------------------------------|----------------------------------------------------|----------------|--|
|---------------------------|----------------------------------------|----------------------------------------------------|----------------|--|

#### Mensaje en pantalla para la Persona Juridica

| Solicitud Generación Volu                                                 | untaria de Casilla Electro                                                                  | ónica - Persona Jurídica                                                            |
|---------------------------------------------------------------------------|---------------------------------------------------------------------------------------------|-------------------------------------------------------------------------------------|
| Código de verificació                                                     | ón                                                                                          |                                                                                     |
| Para continuar con la solicitu<br>enviado un código de verifica<br>. El c | ud de generación voluntaria<br>ación a su dirección de corr<br>código de verificación tiene | i de casilla electrónica, se ha<br>reo electrónico<br>e una vigencia de 10 minutos. |
| NOTA: Si no ve el correo elec<br>no deseado(SPAM).                        | trónico en su bandeja de er                                                                 | ntrada, revise su carpeta de correo                                                 |
| Por favor, introduzca el códig                                            | o de verificación aquí y hao                                                                | ga clic en <b>Continuar.</b>                                                        |
|                                                                           | Código de verificación                                                                      |                                                                                     |
|                                                                           | 883056                                                                                      |                                                                                     |
|                                                                           |                                                                                             |                                                                                     |
|                                                                           |                                                                                             | Continuar Cancelar                                                                  |

Correo recibido con el código de verificación (Persona Natural y Persona Juridica)

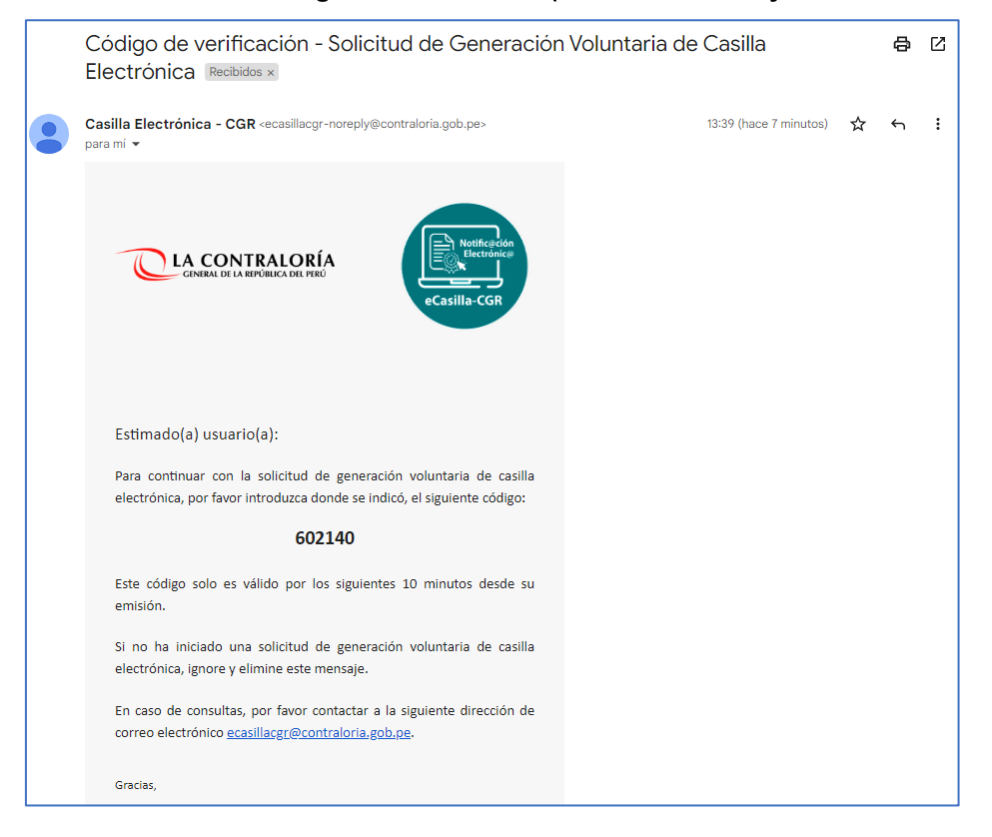

## 4.3 Ingreso de la información requerida

Ingresado el código de verificación se da clic en el botón <continuar> y se muestra la pantalla siguiente:

| Gerencia de Tecnologías de Información | ©Contraloría General de la Republica<br>CGR – 2022 | Página: 7 / 15 |
|----------------------------------------|----------------------------------------------------|----------------|
|----------------------------------------|----------------------------------------------------|----------------|

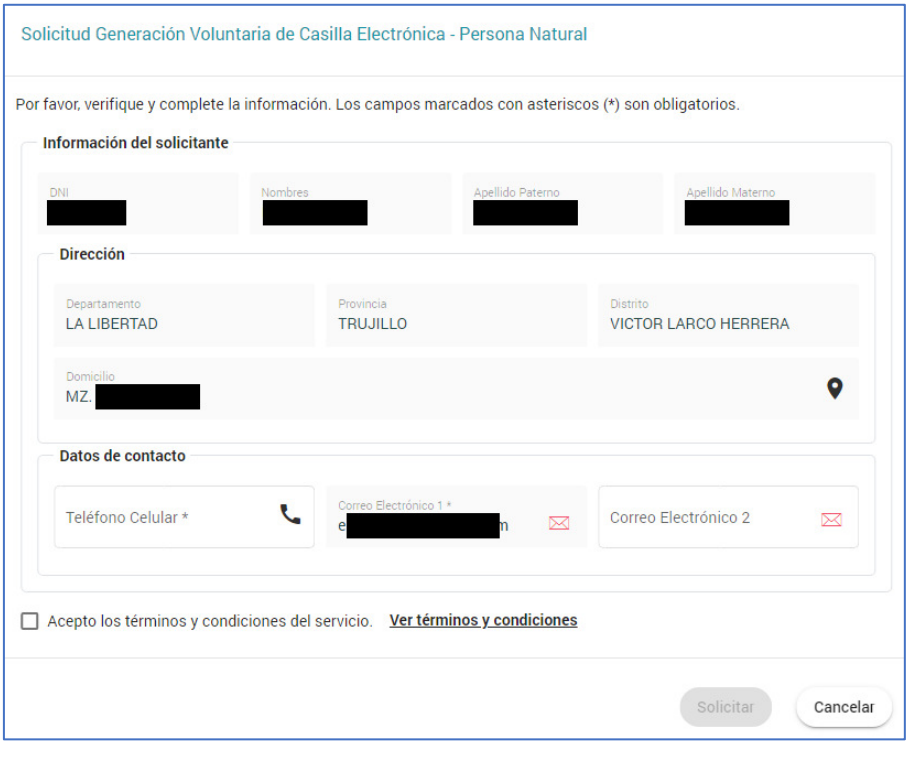

#### Datos a ser completados por la Persona Natural

#### Datos a ser completados por la Persona Jurídica

| RUC                         | Razón Social           |                  |                       |   |
|-----------------------------|------------------------|------------------|-----------------------|---|
| Datos del representante l   | egal                   |                  |                       |   |
| DNI<br>1                    | Nombres DA             | Apellido Paterno | Apellido Materno<br>F |   |
| Domicilio                   |                        |                  |                       |   |
| Departamento<br>LA LIBERTAD | Provincia<br>TRUJILLO  |                  | Distrito<br>TRUJILLO  |   |
| Dirección<br>A              |                        |                  |                       | • |
| Datos de contacto           |                        |                  |                       |   |
| Teléfono Celular *          | Correo Electrónico 1 * | n 🖂              | Correo Electrónico 2  |   |

Se leen los términos y condiciones del servicio de casilla electrónica y se presiona el botón de <Cerrar>:

| Gerencia de Tecnologías de Información CGR – 2022 Página: 8 / 15 |
|------------------------------------------------------------------|
|------------------------------------------------------------------|

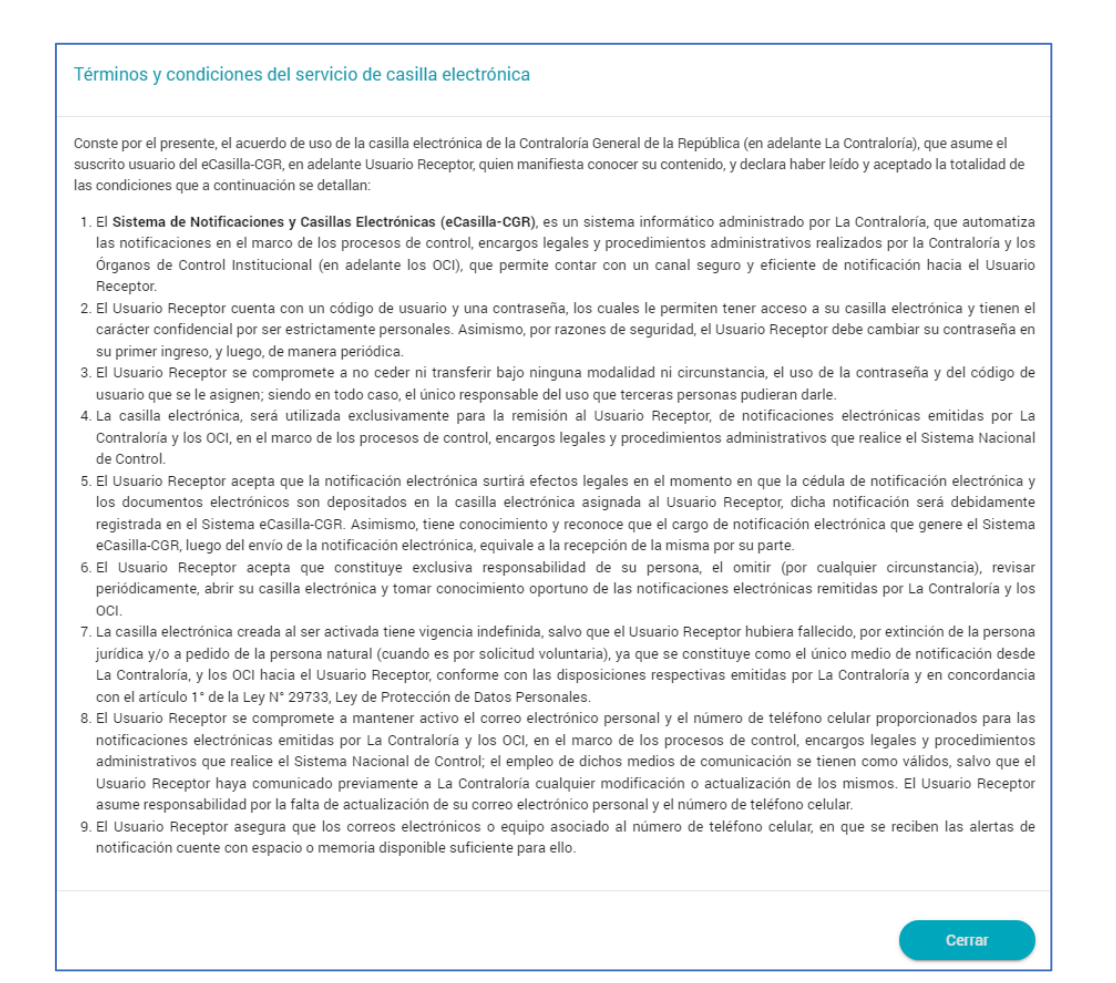

Luego se aceptan los términos y condiciones se presiona el botón de <Solicitar>:

#### Pantalla para la Persona Natural

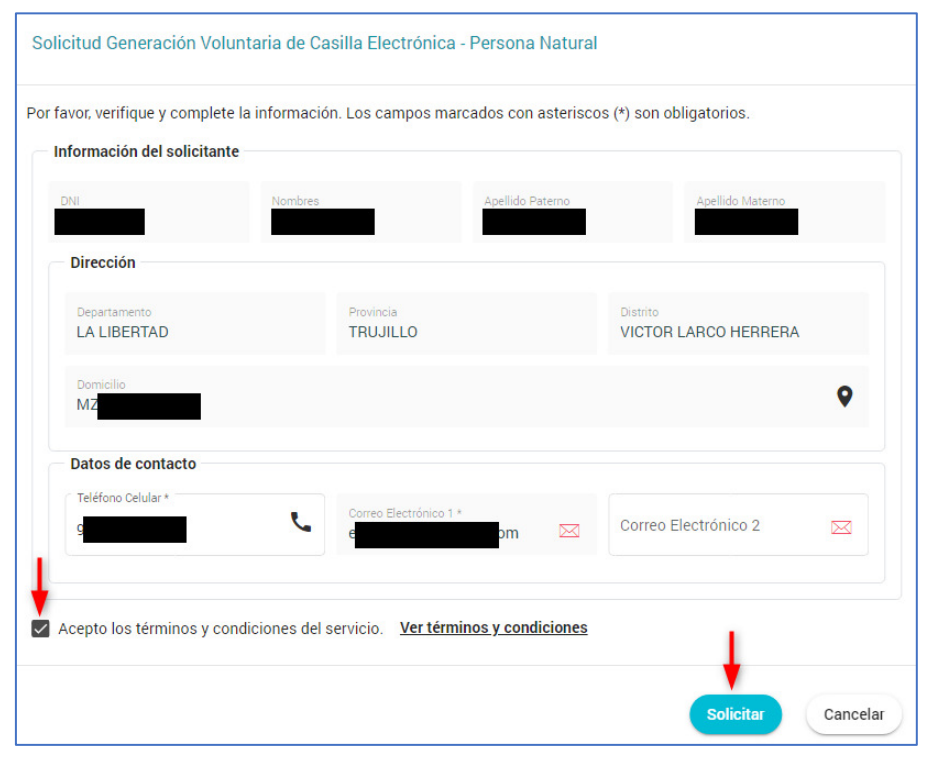

| Gerencia de Tecnologías de Información | ©Contraloría General de la Republica<br>CGR – 2022 | Página: 9 / | / 15 |
|----------------------------------------|----------------------------------------------------|-------------|------|
|----------------------------------------|----------------------------------------------------|-------------|------|

| Información del solicita | ante         |                        |                  |                      |   |
|--------------------------|--------------|------------------------|------------------|----------------------|---|
| RUC                      | Razón Social |                        |                  |                      |   |
| Datos del representa     | nte legal    |                        | <i>.</i>         |                      |   |
| DNI                      | Nombres      |                        | Apellido Paterno | Apellido Materno     |   |
| Domicilio                | C.           |                        |                  |                      |   |
| Departamento             |              | Provincia<br>TRUJILLO  |                  | Distrito<br>TRUJILLO |   |
| Dirección<br>¢           |              |                        |                  |                      | • |
| Datos de contacto        |              |                        |                  |                      |   |
| Celular *                | r.           | Correo Electrónico 1 * | m 🖂              | Correo Electrónico 2 |   |
|                          |              |                        |                  |                      |   |

#### Pantalla para la Persona Jurídica

Luego de presionar el botón <Solicitar>, se muestra el siguiente mensaje en pantalla:

Mensaje en pantalla para la Persona Natural

| So          | licitud Generación Voluntaria de Casilla Electrónica - Persona Natural                                                                                                    |
|-------------|----------------------------------------------------------------------------------------------------|
| ;           | Solicitud Registrada                                                                                                    |
| ;<br>;      | Su solicitud de generación voluntaria de casilla electrónica ha sido registrada<br>exitosamente.                                                                                                    |
|             | Número de solicitud: 00005195-2022<br>Fecha y hora de solicitud: 14/09/2022 13:49:55 hrs                                                                                                    |
| l           | Para poder activar su casilla electrónica debe realizar cualquiera de estas dos (2)<br>opciones:                                                                                                    |
| ;<br>(<br>( | <ul> <li>Apersonarse a alguna de las mesas de partes de la Contraloría (<u>ver oficinas</u><br/>disponibles), portando su DNI para la validación de su identidad, en un plazo no mayor<br/>de treinta (30) días hábiles. De lo contrario, la solicitud será rechazada de forma<br/>automática.</li> </ul> |
| <br> <br>   | o) Ingresar a la Plataforma Virtual del sistema eCasilla-CGR, para continuar con la<br>activación de la casilla electrónica, donde podrá descargar, llenar, firmar y subir la<br>DDJJ en formato PDF, remitir Foto, DNI (ambos lados).                                                                    |
|             | Ir a la Plaforma Virtual                                                                                                    |
| E           | Esta información también ha sido enviada a su dirección de correo electrónico                                                                                                    |
| I           | NOTA: Si no ve el correo electrónico en su bandeja de entrada, revise su carpeta de                                                                                                    |

| 0017-2022 | Gerencia de Tecnologías de Información | ©Contraloría General de la Republica<br>CGR – 2022 | Página: 10 / 15 |
|-----------|----------------------------------------|----------------------------------------------------|-----------------|
|-----------|----------------------------------------|----------------------------------------------------|-----------------|

#### Mensaje en pantalla para la Persona Jurídica

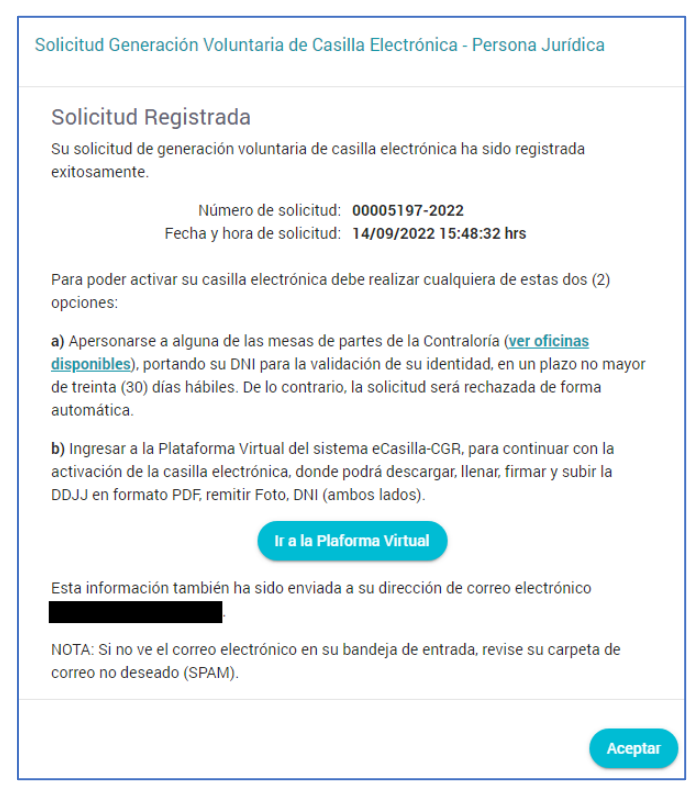

En la pantalla anterior, se muestra un enlace donde se indica las oficinas disponibles donde el Usuario Solicitante podrá apersonarse para validar su identidad de manera presencial:

| eCasilla - CGR - List | a de oficinas disponib | les                                                      |
|-----------------------|------------------------|----------------------------------------------------------|
| Sede                  | Local                  | Direcsión                                                |
| ABANCAY               | ABANCAY                | JR. JUNIN N° 215                                         |
| AMAZONAS              | CHACHAPOYAS            | JR. HERMOSURA N* 720                                     |
| ANCASH                | OF. ENLACE CHIMBOTE    | AV. ARGENTINA MZ. F2, LOTE 10, URB. PACIFICO             |
| ANCASH                | HUARAZ                 | JR. JUAN DE LA CRUZ ROMERO Nº 1113                       |
| AREQUIPA              | AREQUIPA               | CALLE PERAL N° 102 - 104                                 |
| AYACUCHO              | AYACUCHO               | JR. CALLAO 4TA. CUADRA 2DO. PASAJE Nº 107                |
| CAJAMARCA             | CAJAMARCA              | MZ. C, LOTE 4, JR. CAPAC YUPANQUI S/N, SECTOR BELLAVISTA |
| CENTRAL LIMA          | SEDE PRINCIPAL         | JR. CAMILO CARRILLO Nº 114 - JESÚS MARÍA                 |
| CENTRAL LIMA          | SEDE PRINCIPAL - LINCE | JR. BARTOLOMÉ HERRERA N° 255 - LINCE                     |
| CUSCO                 | CUSCO                  | CALLE ALMAGRO Nº 123                                     |
| НИАСНО                | HUACHO                 | AV. TUPAC AMARU N° 209-211                               |
|                       |                        | Сеттаг                                                   |

Asimismo, se muestra el botón <Ir a la Plataforma Virtual> para la activación de la casilla electrónica de forma virtual:

| Gerencia de Tecnologías de Información | ©Contraloría General de la Republica<br>CGR – 2022 | Página: | 11 / 15 |
|----------------------------------------|----------------------------------------------------|---------|---------|
|                                        |                                                    | 1       |         |

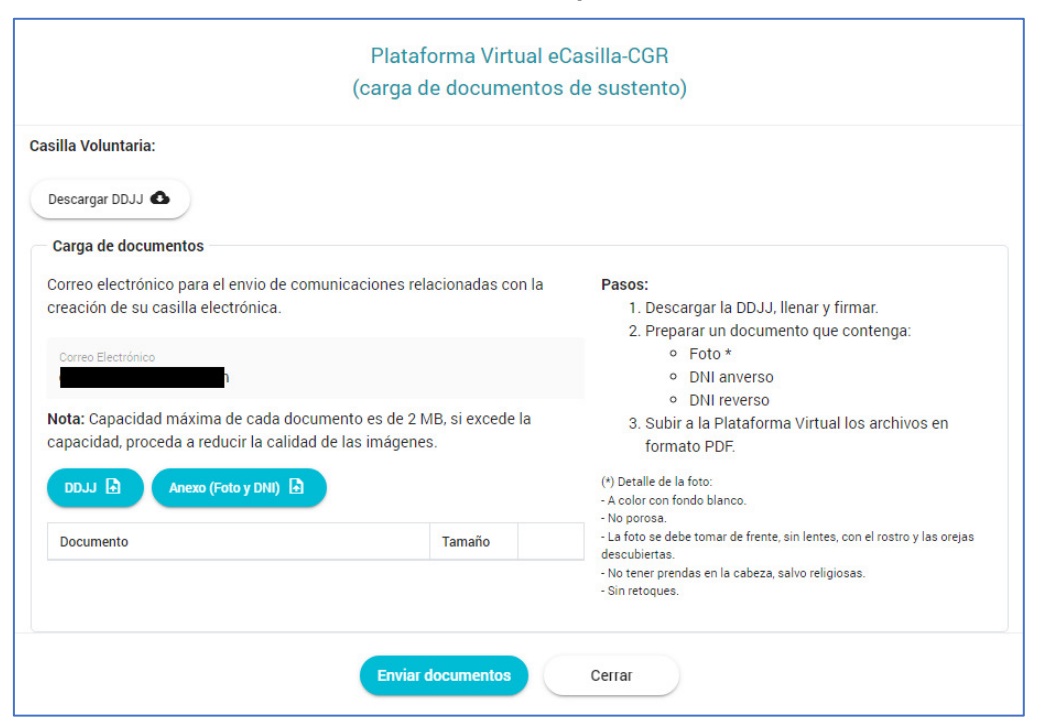

#### Pantalla de la Plataforma Virtual para la Persona Natural

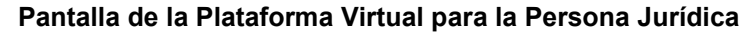

| silla Voluntaria:                                                                                                    |                                   |                                                                                                    |
|----------------------------------------------------------------------------------------------------|-----------------------------------|----------------------------------------------------------------------------------------------------|
| Descargar DDJJ 🚯                                                                                                    |                                   |                                                                                                    |
| Carga de documentos                                                                                                    |                                   |                                                                                                    |
| Correo electrónico para el envio de comunicaciones rel<br>reación de su casilla electrónica.                                                              | acionadas con la                  | Pasos:<br>1. Descargar la DDJJ, llenar y firmar.<br>2. Preparar un documento que contenda:                                                          |
| Correo Electrónico                                                                                                    |                                   | <ul> <li>Foto *</li> <li>DNI anverso</li> <li>DNI reverso</li> </ul>                                                                                |
| Nota: Capacidad máxima de cada documento es de 2 N<br>capacidad, proceda a reducir la calidad de las imágene<br>DDJJ 🗗 Anexo (Foto y DNI) 🗗 Vigencia de l | AB, si excede la<br>s.<br>Poder ∎ | <ol> <li>Preparar la Vigencia de Poder.</li> <li>Subir a la Plataforma Virtual los archivos en<br/>formato PDF.</li> </ol>                          |
| Documento                                                                                                    | Tamaño                            | (*) Detalle de la foto:<br>- A color con fondo blanco.<br>- No porosa.<br>- La foto se debe tomar de frente, sin lentes, con el rostro y las orejas |
|                                                                                                    |                                   | descubiertas.<br>- No tener prendas en la cabeza, salvo religiosas.<br>- Sin retoques.                                                              |

Finalmente, el Usuario Solicitante recibe el siguiente correo:

| Gerencia de Tecnologías de Información | ©Contraloría General de la Republica<br>CGR – 2022 | Página: | 12 / 15 |
|----------------------------------------|----------------------------------------------------|---------|---------|
|----------------------------------------|----------------------------------------------------|---------|---------|

| Solicitud registrada - Generación Voluntaria de Casilla Electrónica Recibidos ×                                                                                                    | \$ | Ľ |
|----------------------------------------------------------------------------------------------------|----|---|
| Casilla Electrónica - CGR <ecasillacgr-noreply@contraloria.gob.pe> 13:50 (hace 17 minutos) ☆ para mí ◄</ecasillacgr-noreply@contraloria.gob.pe>                                                                                                    | ۴٦ | : |
| CONTRALORÍA<br>CINERAL DE LA REPÚBLICA DEL PRO                                                                                                    |    |   |
| Estimado(a) usuario(a):<br>Su solicitud de generación voluntaria de casilla electrónica ha sido<br>registrada exitosamente.                                                                                                    |    |   |
| Número de solicitud: 00005195-2022<br>Fecha y hora de solicitud: 14/09/2022 13:49:55 hrs.                                                                                                    |    |   |
| Deberá apersonarse a alguna de las oficinas de la Contraloría ( <u>ver</u><br><u>oficinas disponibles aqui</u> ), portando su DNI, en un plazo no mayor a<br>30 días hábiles. De lo contrario, la solicitud será rechazada de forma<br>automática. |    |   |
| En caso de consultas, por favor contactar a la siguiente dirección de<br>correo electrónico <u>ecasillacgr@contraloria.gob.pe</u> .                                                                                                    |    |   |
| Gracias,                                                                                                    |    |   |
| Contraloría General de la República del Perú<br><u>ecasilla contraloria gob.pe</u>                                                                                                    |    |   |

#### Correo recibido por la Persona Natural

#### Correo recibido por la Persona Juridica

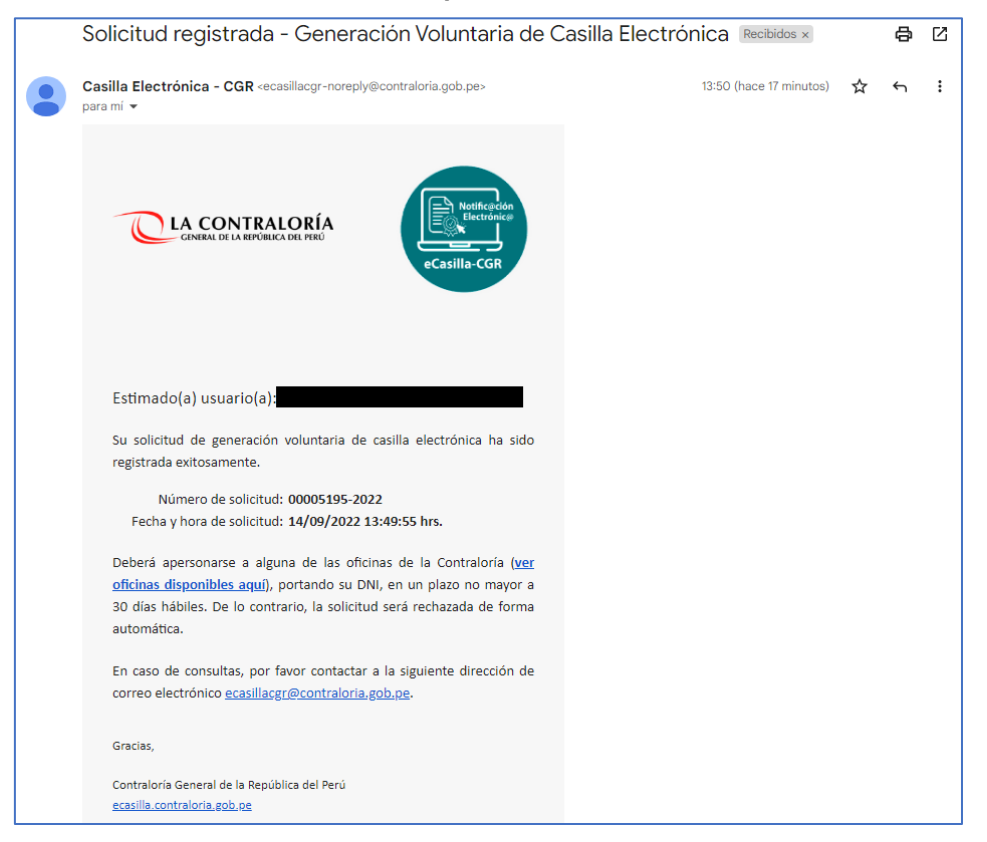

| Gerencia de Tecnologías de Información ©Contraloría General de la Republica CGR – 2022 Página: 13 / 1 | 15 |
|----------------------------------------------------------------------------------------------------|----|
|----------------------------------------------------------------------------------------------------|----|

| SCE – Sistema de Notificaciones y Casillas Electrónicas |  |
|---------------------------------------------------------|--|
| Manual de Usuario                                       |  |

Cuando el Usuario Solicitante se apersone a cualquiera de las sedes de la Contraloría indicadas, para proceder con la validación de su identidad y así evitar suplantaciones, el operador de casillas electrónicas, buscará su solicitud y validará su identidad. Luego imprimirá el "Formato de Declaración Jurada de datos personales y autorización del uso de la casilla electrónica":

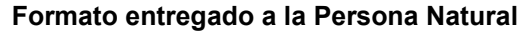

|                                 | Q                                                                                   |
|---------------------------------|-------------------------------------------------------------------------------------|
|                                 | LA CONTRALORÍA<br>General de la república del perú                                  |
|                                 | DECLARACIÓN JURADA Nº 000057-2022-CG/F2                                             |
| FORMATO DE DECLARAC             | IÓN JURADA DE DATOS PERSONALES Y AUTORIZACIÓN DEL USO DE LA<br>CASILLA ELECTRÓNICA  |
|                                 | PERSONA NATURAL                                                                     |
| Por el presente, yo,            | K, identificado/a con Documento Nacional de Identidad                               |
| (DNI) N°                        | cción domiciliaria en MZ. del distrito de VICTOR LARCO HERRERA,                     |
| provincia de TRUJILLO, de       | epartamento de LA LIBERTAD, dirección de correo electrónico personal 1              |
| (obligatorio)                   | , dirección de correo electrónico 2 (opcional)                                      |
|                                 | y Nº de teléfono celular 9 , manifiesto:                                            |
| Que, teniendo en cuenta lo      | anteriormente expuesto, quien suscribe el presente documento declara bajo           |
| juramento la veracidad de los   | datos consignados en él, así también, haber leído los términos y condiciones del    |
| uso de la casilla electrónica   | a, para que la Contraloría General de la República, los Órganos de Control          |
| Institucional y el Tribunal Sup | perior de Responsabilidades Administrativas, me notifiquen electrónicamente, los    |
| documentos electrónicos que     | emitan, de acuerdo al artículo Nº 4 de la Ley Nº 30742, Ley de Fortalecimiento de   |
| la Contraloría General de la F  | República y del Sistema Nacional de Control (*), a la casilla electrónica que se me |
| asigne.                         |                                                                                     |
| La presente autorización entra  | ará en vigencia en el momento de la firma del mismo.                                |
|                                 | Lima, 14 de Setiembre del 2022                                                      |
|                                 |                                                                                     |
|                                 |                                                                                     |
|                                 | DNI N° 4                                                                            |
|                                 |                                                                                     |
| Huella Digital                  |                                                                                     |
|                                 |                                                                                     |

Formato entregado a la Persona Jurídica

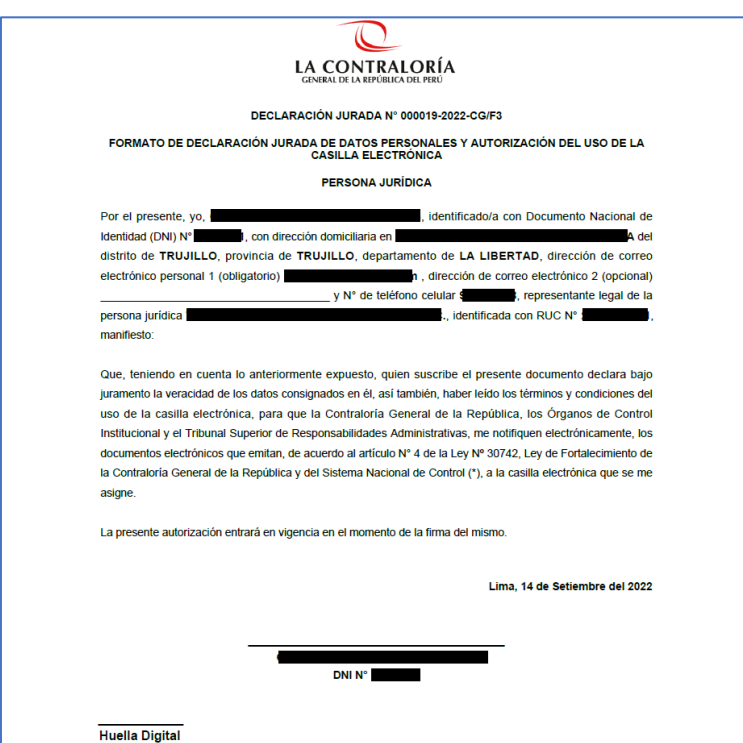

| SCE – Sistema de Notificaciones y Casillas Electrónicas |  |
|---------------------------------------------------------|--|
| Manual de Usuario                                       |  |

El Usuario Solicitante procederá a firmar el formato señalado y luego el Operador de Casilla Electrónica activará y confirmará la activación de la casilla electrónica. El Usuario Solicitante recibirá el siguiente correo:

# Correo recibido por la Persona Natural o Jurídica confirmando

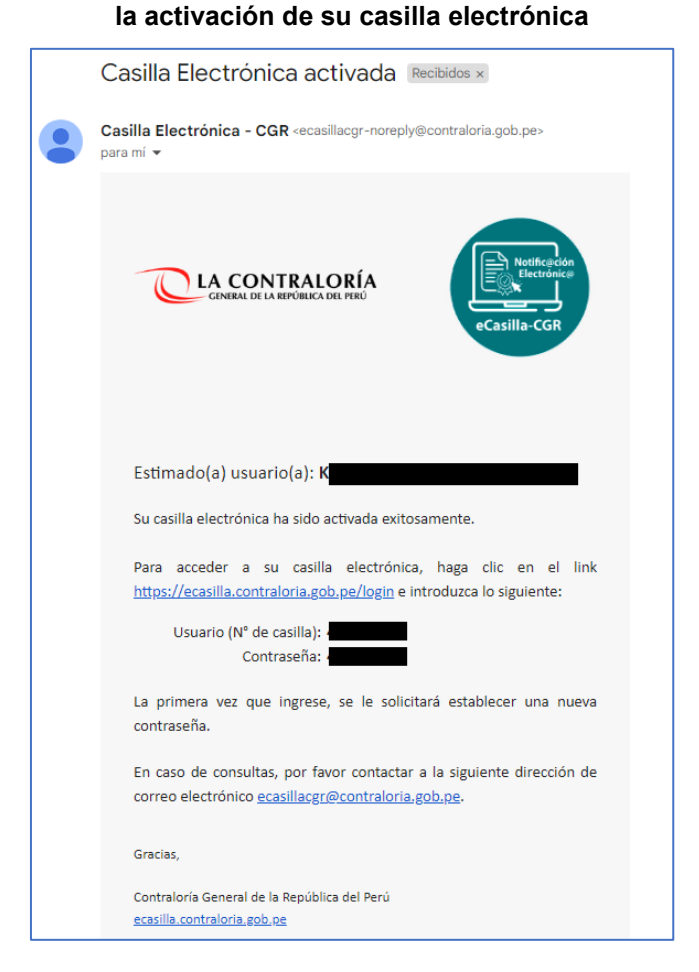

Con lo cual la casilla electrónica del usuario solicitante estará activada.

| Gerencia de Tecnologías de Información | ©Contraloría General de la Republica<br>CGR – 2022 | Página: | 15 / 15 |
|----------------------------------------|----------------------------------------------------|---------|---------|
|----------------------------------------|----------------------------------------------------|---------|---------|